問題:無法進入二代校務行政系統,出現【你的連線不是私人連線】訊息(如下圖)

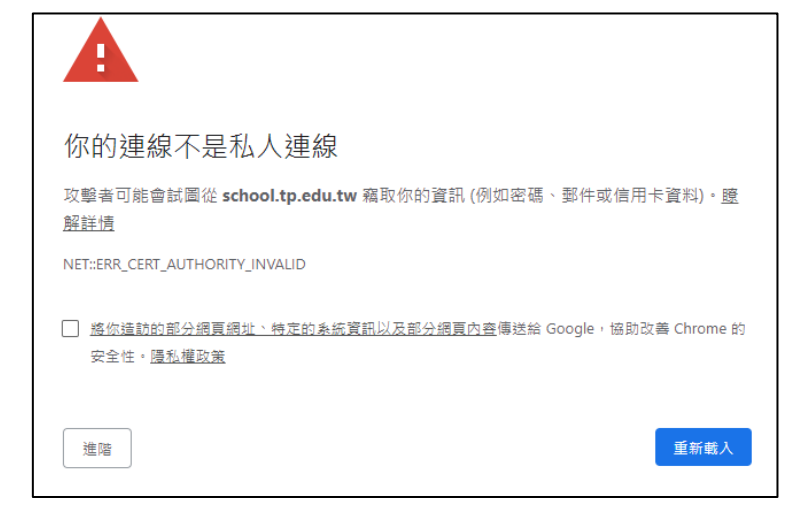

解決方法:

1. 按 google chrome 瀏覽器右上角 · J · 選「設定」

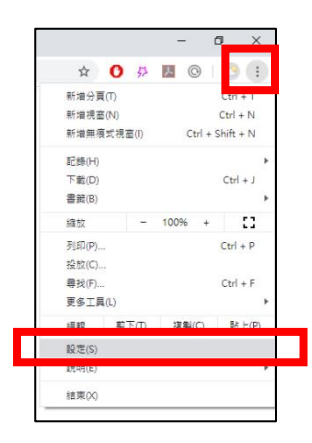

2. 移到最下面,選「進階」

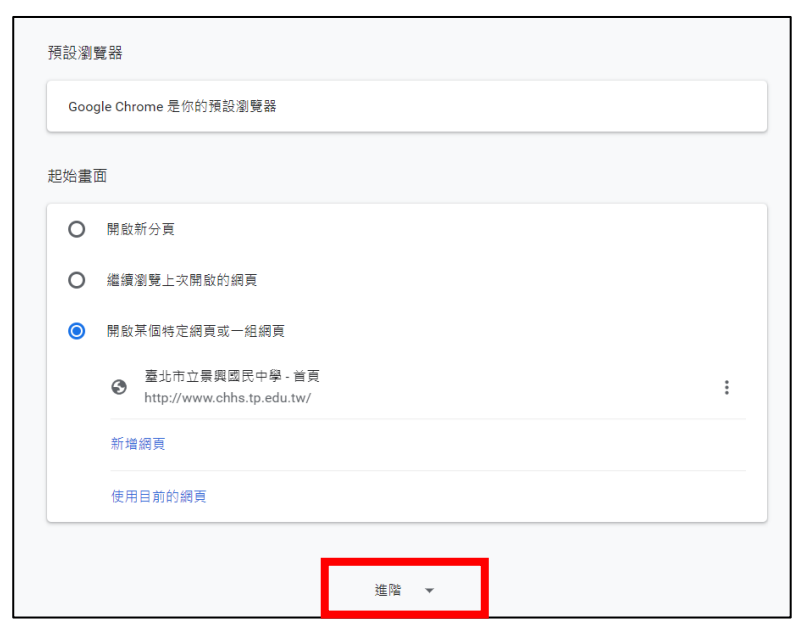

## 3. 選「清除瀏覽資料」

| 隱私權和安全性                                                          |   |
|------------------------------------------------------------------|---|
| 同步處理和 Google 服務<br>更多與隱私權、安全性和資料收集相關的設定                          | Þ |
| 允許登入 Chrome<br>關閉這項功能後,你可以單獨登入 Gmail 等這類 Google 網站,不必同時登入 Chrome |   |
| 將「不追蹤」要求與瀏覽流量一併送出                                                |   |
| 允許網站檢查付款方式是否已成功儲存                                                |   |
| 預先載入網頁,以加快瀏覽及搜尋速度<br>使用 Cookie 記住你的偏好設定 (即使你沒有造訪這些網頁)            | - |
| 管理憑證<br>管理 HTTPS/SSL 憑證和設定                                       |   |
| 網站設定<br>控制網站可使用的資訊,以及可對你顯示的內容                                    | • |
| 清除瀏覽資料<br>清除歷史記錄、Cookie、快取等資料                                    | • |

4. 時間範圍,選「不限時間」,下面3項都打勾,按「清除資料」

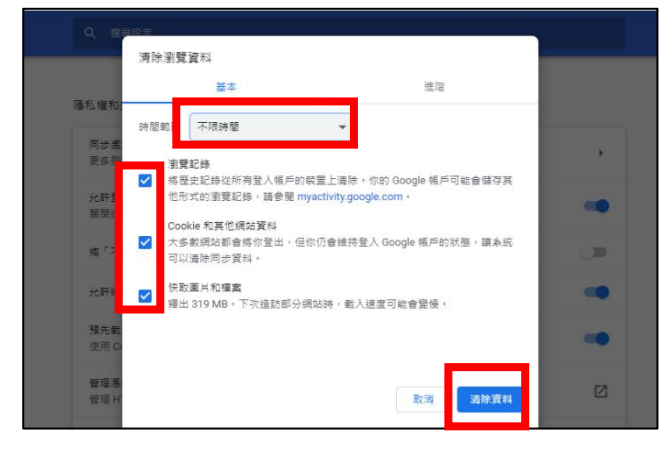

5. 重新進入【<u>二代校務行政系統</u>】,還是出現【你的連線不是私人連線】,選「進階」,選「繼續前往 school.tp.edu.tw 網站(不安全)」,即可進入二代校務行政系統。

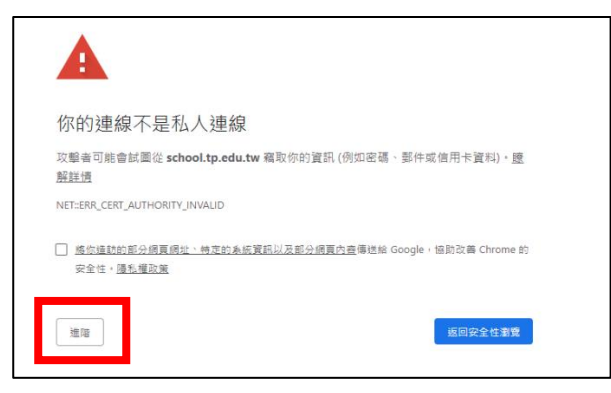

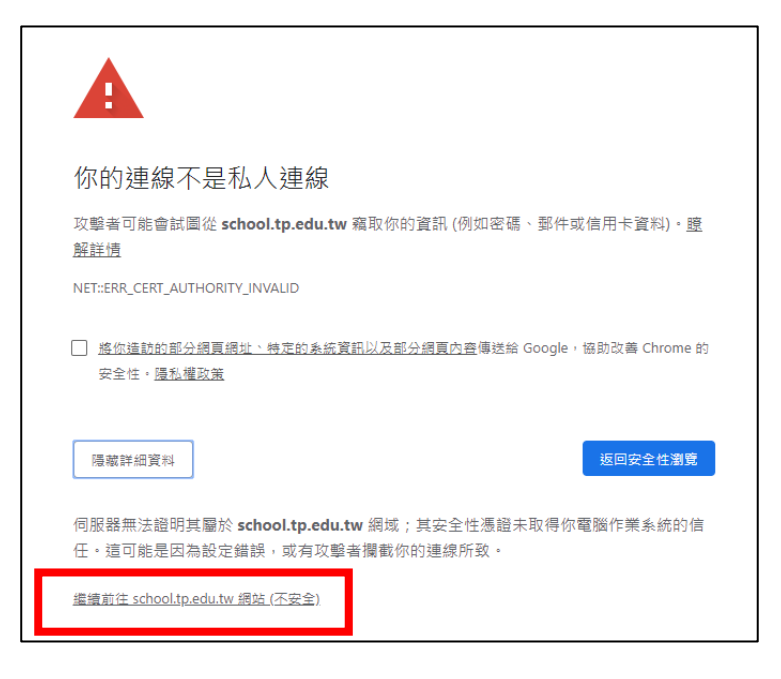

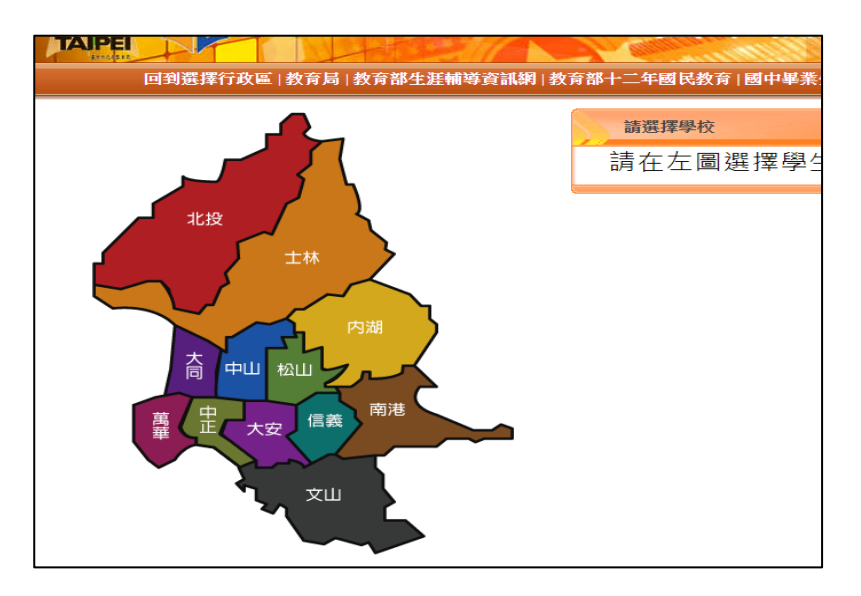